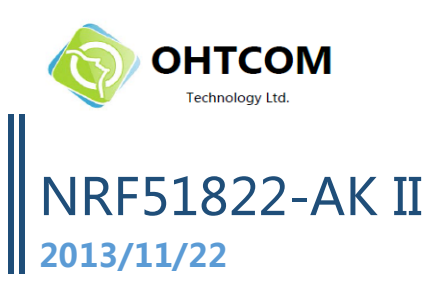

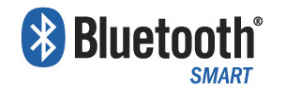

# NRF51822 APPLICATION KIT II 使用说明

#### 1. 套件内容

- nRF51822 AK board
- 使用说明
- 4 pin (彩色)连接线 (赠品)
- CR2032 纽扣电池 (赠品)
- 注: USB DONGLE、Jlink 等其他物品需另外购买。

## 2. 供电方法及应用场合

1、如需演示程序,或查看串口输出

请将 Micro USB 连接线 ( 赠品 ) 一端插在 AK board 的 "**J1**" 上,另一端插入电脑的 USB 端口。

2、如需携带外出,

请将 CR2032 纽扣电池(赠品),电池正极向上插入 nRF51822 AK board 背面的插槽内。

3、如需**下载**程序(推荐),请将 4 pin (彩色)连接线一端插在 AK board 的 "**P7**"上,另一端连接 USB dongle 或 Jlink (选购),再将 USB 口接入电脑。

AK board

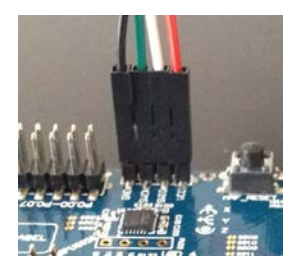

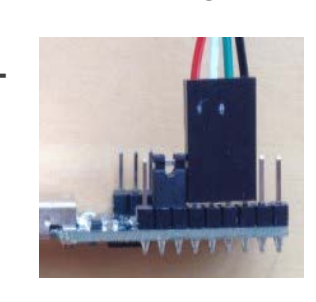

**USB** Dongle

(或者)

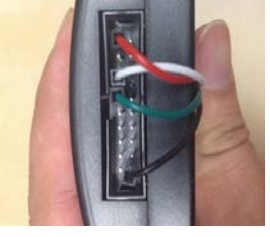

Jlink (本店购买线已连好)

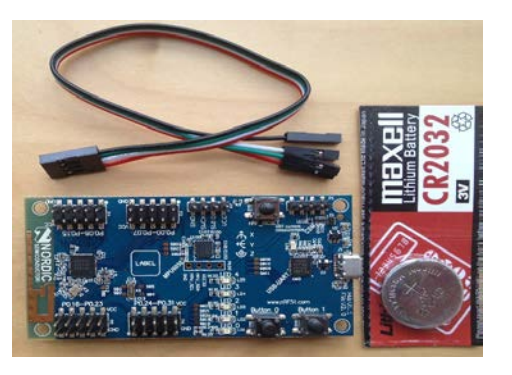

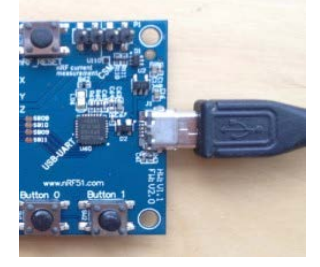

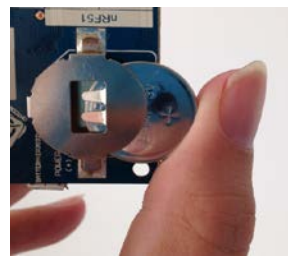

1

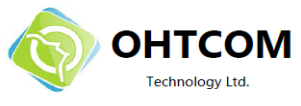

Jlink 接法: 红色——pin1 白色——pin7 绿色——pin9 黑色——pin20

注: USB dongle 可以给 AK II board 供电,配套使用时不需要放电池。并请注意 dongle 跳线位 置,nRF 为对 dongle 本身编程,OUT 为对外编程(AK board)。

# 3. 下载 app

NORDIC 官方提供的 app 可以从苹果应用商店 App Store 中下载,安卓手机可以从 Google Play 下载。具体方法如下:

iPhone: 进入 App Store 并搜索 "nRF Utility"

Android : 进入 Google Play 并搜索 "nRF Utility"

注意:目前官方仅支持的机型与 app 请见"<u>其他资源</u>"。如手机不在其中,需要升级到 Android 4.3 或更换手机。

# 4. 连接 AK Board 与手机 (心率计演示程序)

- a. 手机端开启蓝牙
- b. 手机端打开 nRF Utility,并点击进入 HRM,等待连接
- c. 按 AK board 上的 Button0, LED 闪烁 (表示可以连接)
- d. 单击手机上的"CONNECT"按钮,屏幕上出现"180"
- e. 按 AK 上的 Button0 或 1, 手机端显示的数字增加或减少

# 5. 下一步

请联系客服人员,索取官方资料,并仔细阅读资料中的《nRF51822 上手指南》。之后就可以开启您的 BLE 开发之旅!

### 6. 技术支持

技术问题,资料、资源共享请访问论坛,我们会有专人在48小时内负责回答您的问题:

www.nrf51.com 或 www.ohtcom.com

### 7. 其他资源

NORDIC 官方网站: <u>http://www.nordicsemi.com/</u>

NORDIC 官方 App: <u>http://www.nordicsemi.com/Products/nRFready-Demo-APPS</u>

nRF51的微博: <u>http://weibo.com/nrf51</u> 销售联系邮箱: <u>sales@ohtcom.com</u>

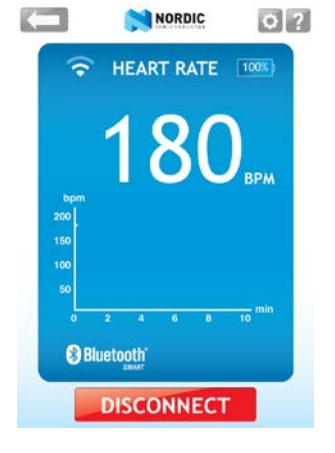